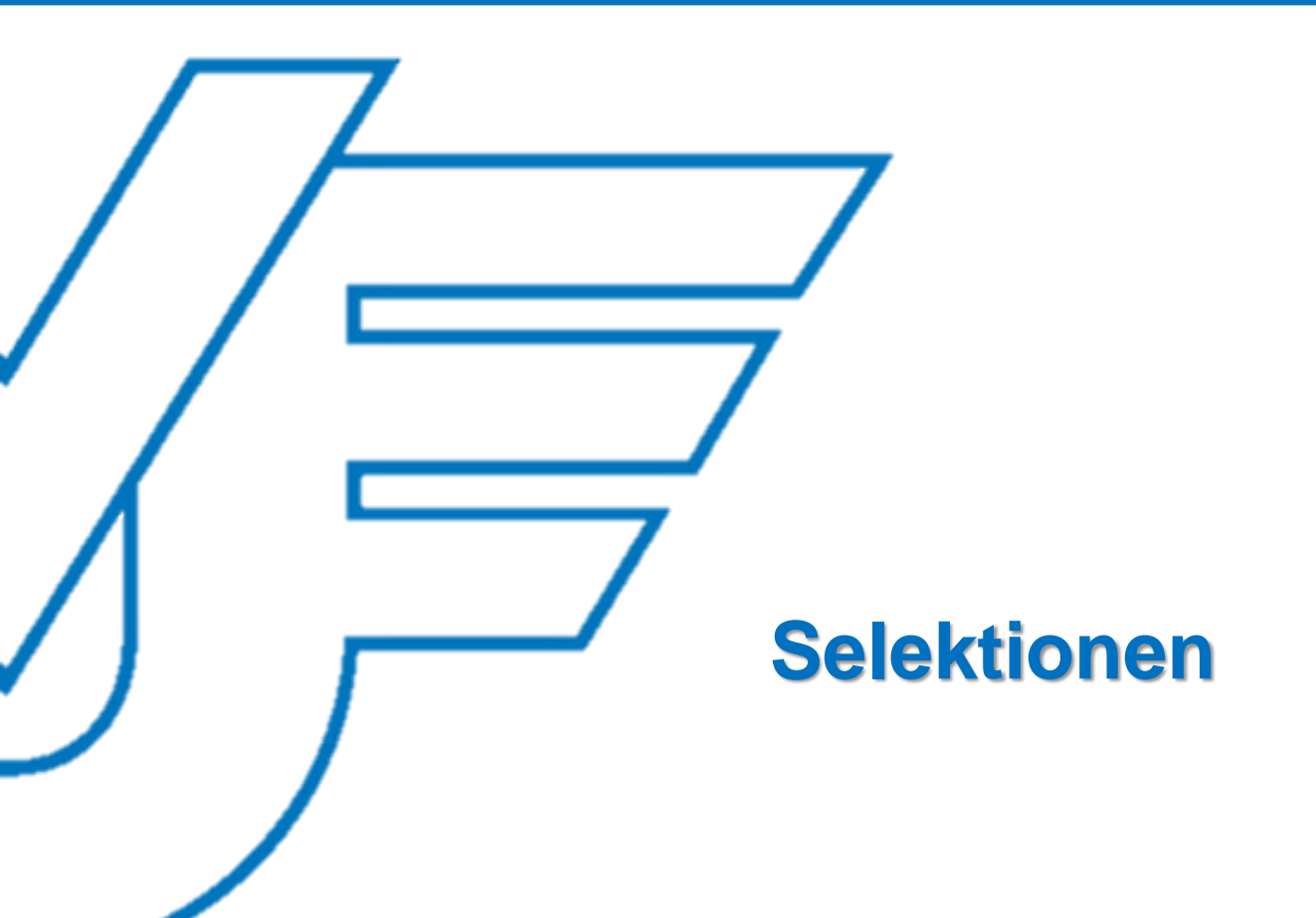

### Startseite

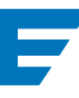

## **V** Versicherungs- und Vorsorgecheck

Willkommen Betreuungsbereiche:

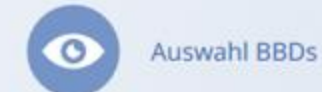

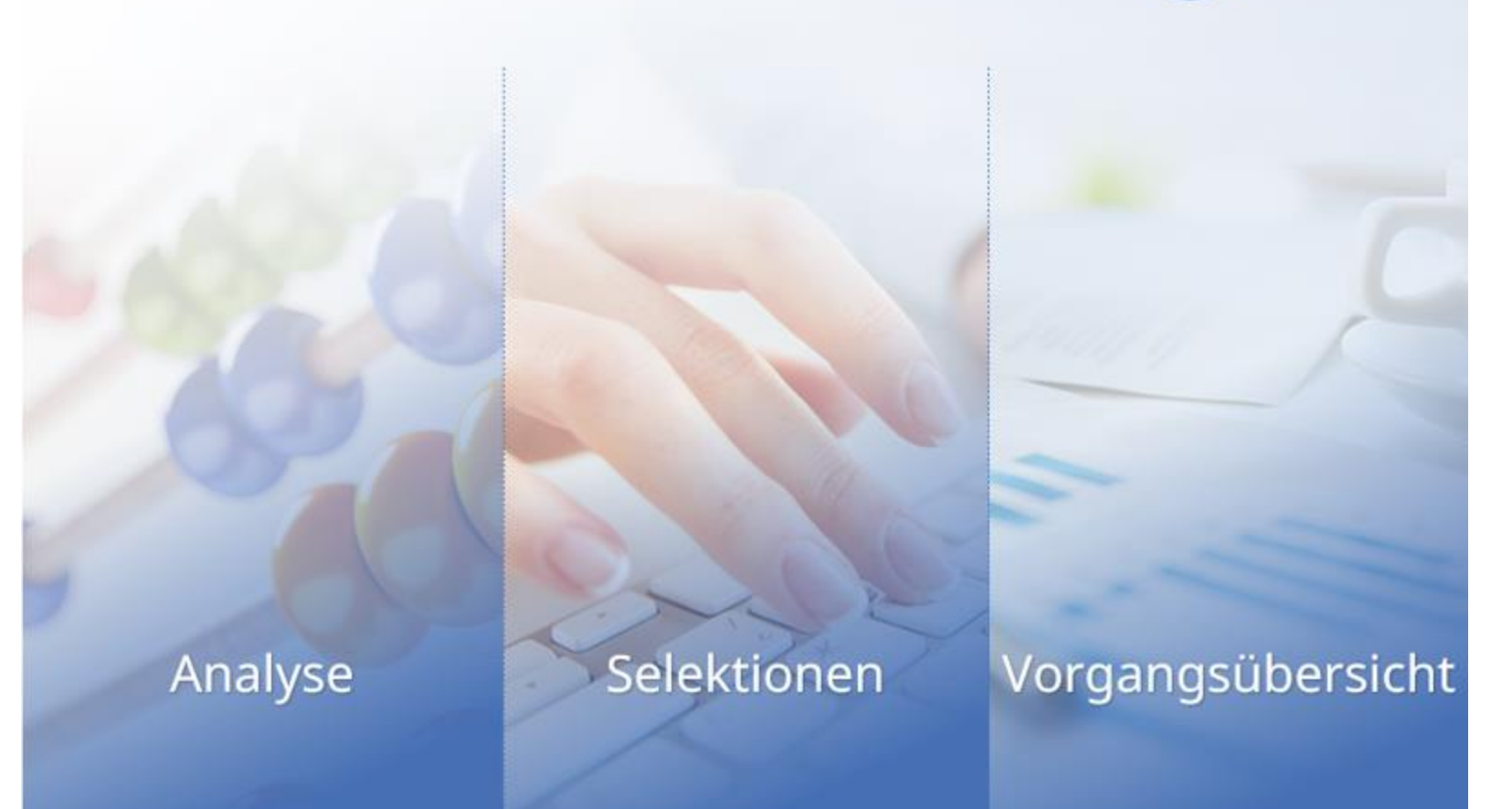

### Startseite

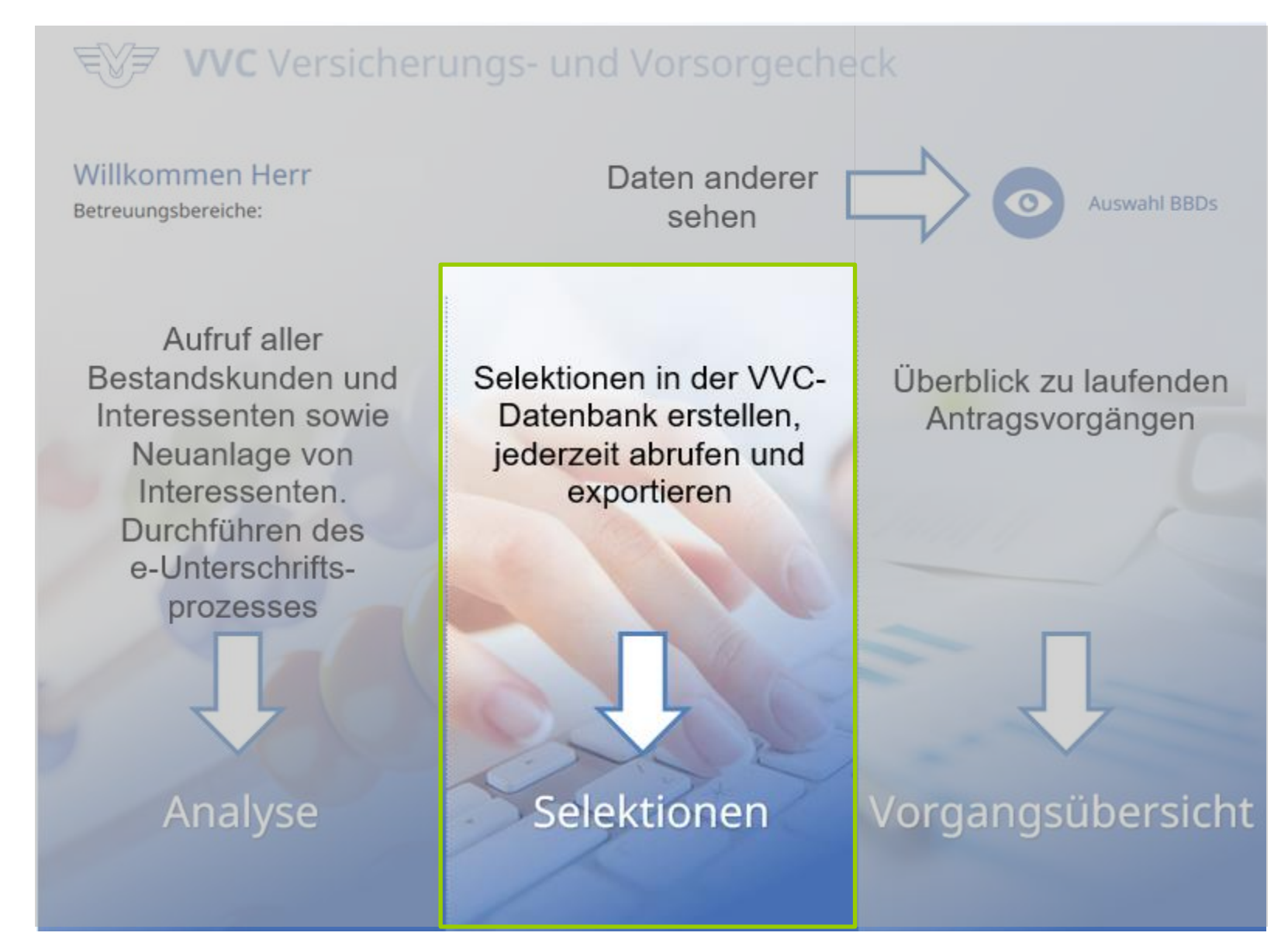

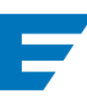

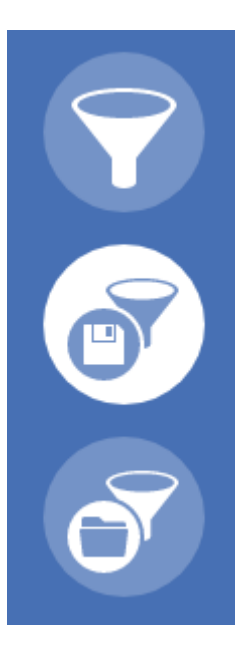

neue Selektion erstellen (oder über den Plus-Button im Menüpunkt "Gespeicherte Selektionen"

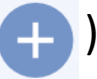

gespeicherte Selektion aufrufen, bearbeiten oder löschen

von HV eingestellte Standardselektion aufrufen

#### neue Selektion erstellen 1 Neue Selektion = Name der Selektion (max. 127 Zeichen) DKV-Verträge = Beschreibungstext Kunden zwischen 30 und 50 im PLZ-Gebiet 90000-90500 mit KV-Voll-Vertrag bei der DKV (max. 300 Zeichen) 2 Welcher Personenkreis soll Selektionsergebnisse liefern? Personenkreis Kunde, Partner, Kind(er) 3 Kriterium bzw. mehrere Kriterien hinzufügen Kriterium hinzufügen Es können alle Bereiche der VVC-Logik selektiert Bitte wählen Bitte wählen werden. Personendaten Mehrere Kriterien Persönliche Situation Gesundheit innerhalb eines Bereiches Altersvorsorge sind "UND-Kriterien"! Existenz- & Hinterbliebenenversorgung Eigentumssicherung Ziele und Wünsche Fälligkeit

# Roispielselektion au

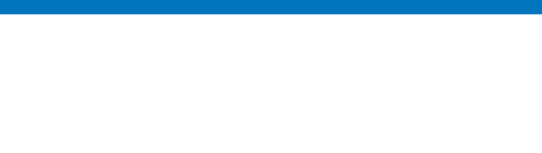

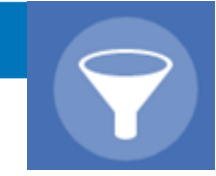

### Beispielselektion aus dem Bereich Personendaten

| lter                                | von 30                                            | bis 50                                                                      | •                  |
|-------------------------------------|---------------------------------------------------|-----------------------------------------------------------------------------|--------------------|
|                                     | V011 30                                           | 015 30                                                                      | <b>U</b>           |
| ostleitzahl                         | von 90000                                         | bis 90500                                                                   | 0.0                |
| lektiere alle Per                   | sonen (Kunde, Partner,                            | Kind) im Alter zwischen 3                                                   | O und              |
| ektiere alle Per<br>(UND) die im P  | sonen (Kunde, Partner,<br>ostleitzahlenbereich 90 | Kind) im Alter zwischen 30<br>0000 bis 90500 wohnen                         | 0 und              |
| ektiere alle Per<br>(UND) die im P  | sonen (Kunde, Partner,<br>ostleitzahlenbereich 90 | Kind) im Alter zwischen 30<br>0000 bis 90500 wohnen                         | 0 und              |
| lektiere alle Per<br>(UND) die im P | sonen (Kunde, Partner,<br>ostleitzahlenbereich 90 | Kind) im Alter zwischen 30<br>0000 bis 90500 wohnen<br>Ge Kriterium (UND) h | 0 und<br>inzufügen |

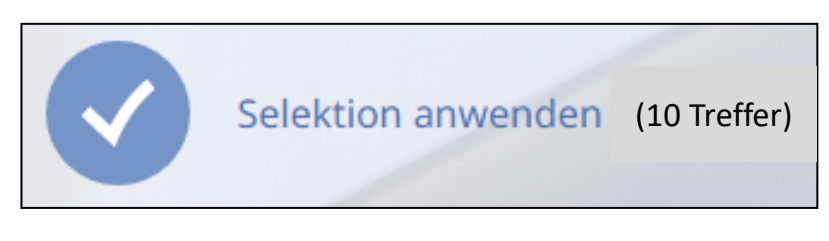

In der Fußzeile wird in Echtzeit immer das aktuelle Selektionsergebnis dargestellt. (Sind keine Kriterien hinzugefügt, wird die Gesamtanzahl von den vorhandenen Analysen angezeigt.)

# 4 b

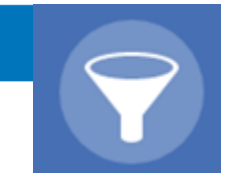

### Erweiterung der Selektion um Daten aus dem Bereich Gesundheit

| Personendaten |                            |           | •  |
|---------------|----------------------------|-----------|----|
| Alter         | von 30                     | bis 50    | •  |
| Postleitzahl  | von 90000                  | bis 90500 | •• |
| Gesundheit    | Kranken - Vollversicherung |           | •  |
| Verträge      | Nur Fremdverträge          | ▼ DKV     | •• |

Selektiere alle Personen (Kunde, Partner, Kind) im Alter zwischen 30 und 50 (UND) die im Postleitzahlenbereich 90000 bis 90500 wohnen. Zeige aus dem Bereich alle KV-Voll-Fremdverträge der Gesellschaft DKV.

Die Selektion kann so in allen Bereichen verfeinert werden.

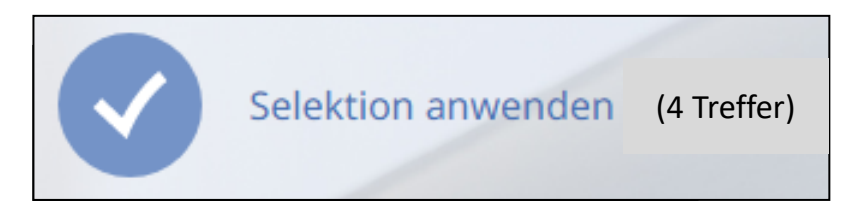

In der Fußzeile wird in Echtzeit immer das aktuelle Selektionsergebnis dargestellt.

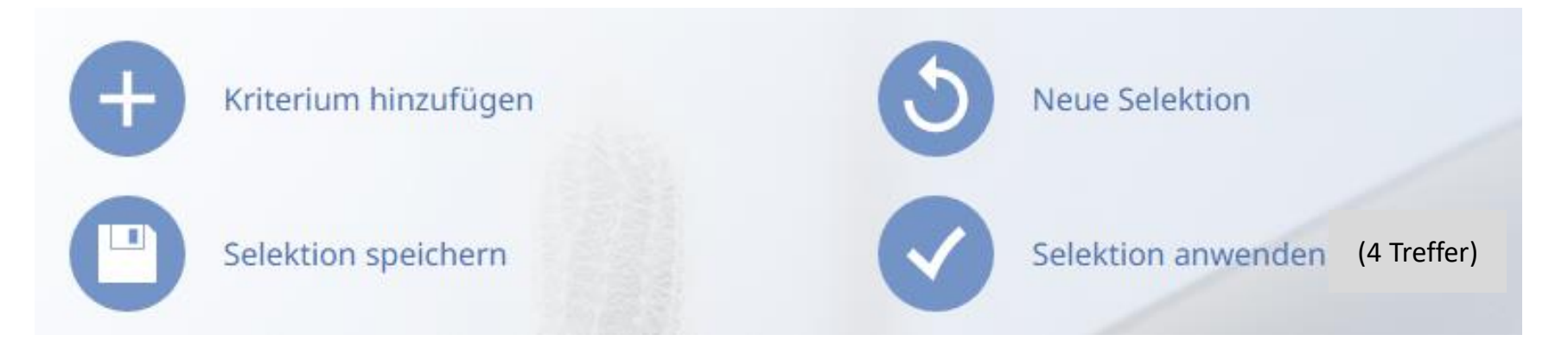

neues Kriterium aus dem VVC-Hauptbereich hinzufügen

Selektion zur späteren Verwendung speichern

neue Selektion erstellen; die bisherige wird (nach vorheriger Rückfrage) gelöscht

Selektion starten = die Ergebnisse werden angezeigt

Selektionsergebnis (4 von 4 Treffern)

. jer, \*25.09.1980 nderung am 12.06.2017 13:54

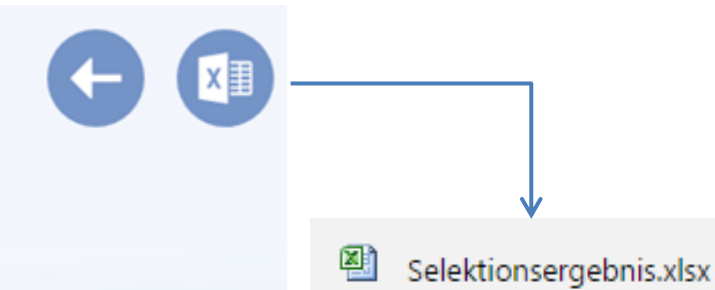

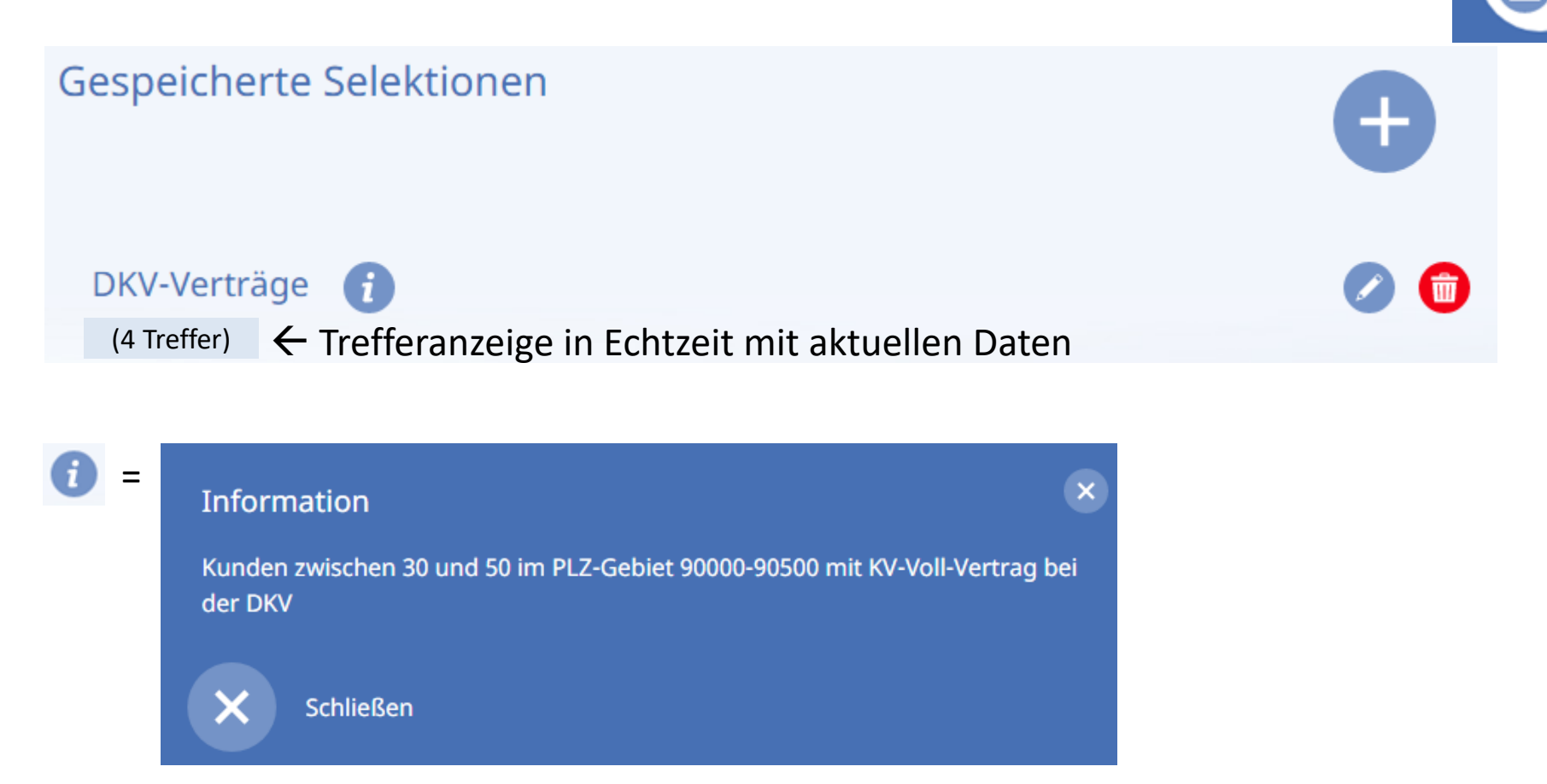

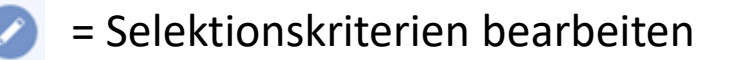

= Selektion löschen

In diesem Menüpunkt werden anlassbezogen temporäre Standardselektionen angeboten.

Auch hier gilt, dass in Echtzeit die Selektionstreffer unter Zugrundelegung der VVC-Daten angezeigt werden.

Neue Standardselektionen werden mit einem grünen Ausrufezeichen angezeigt.

Das grüne Ausrufezeichen ist 14 Tage vorhanden.

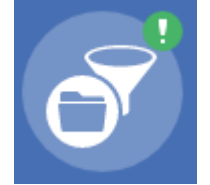

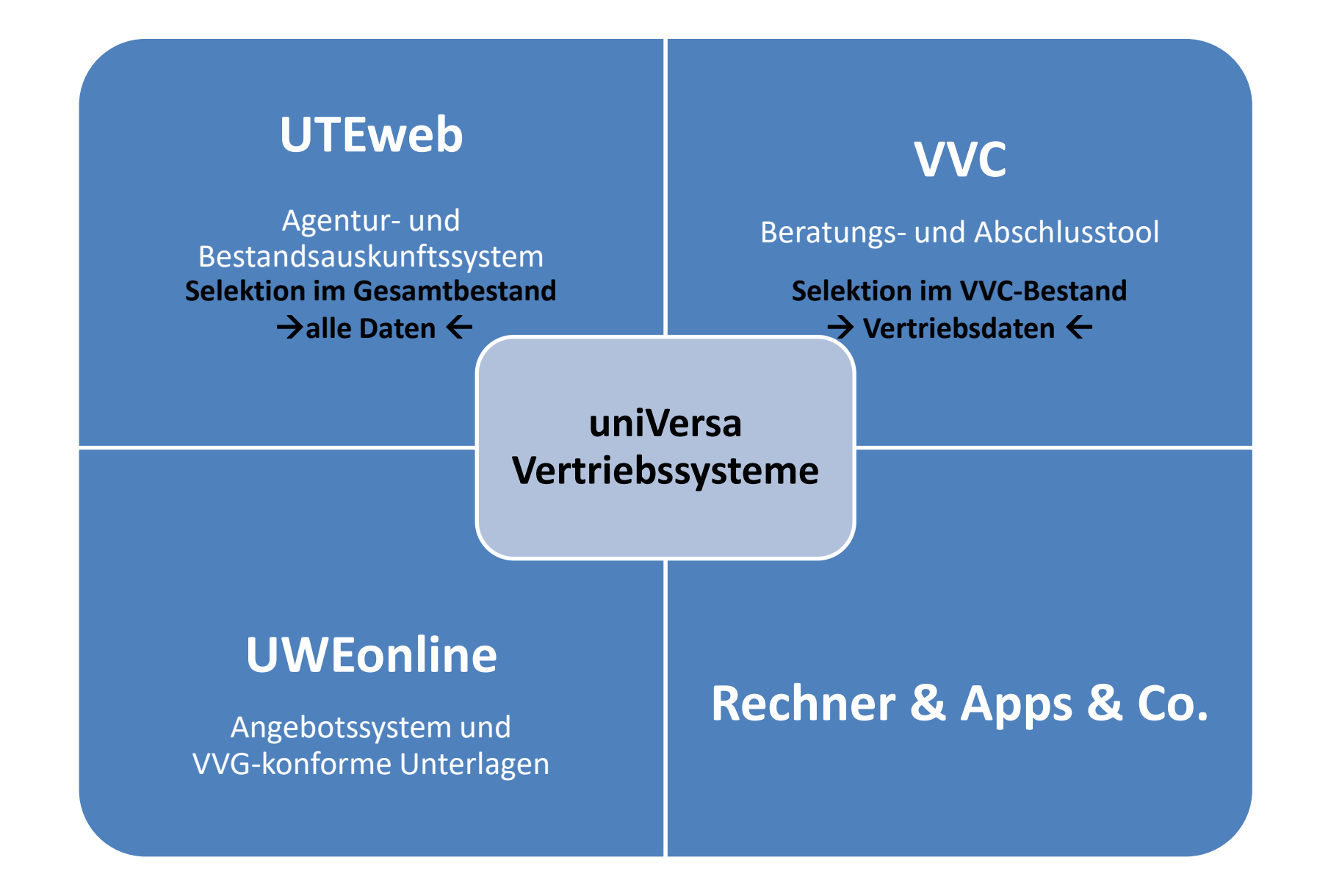